## Aplikacja mobilna e-TOLL PL

### Instrukcja korzystania

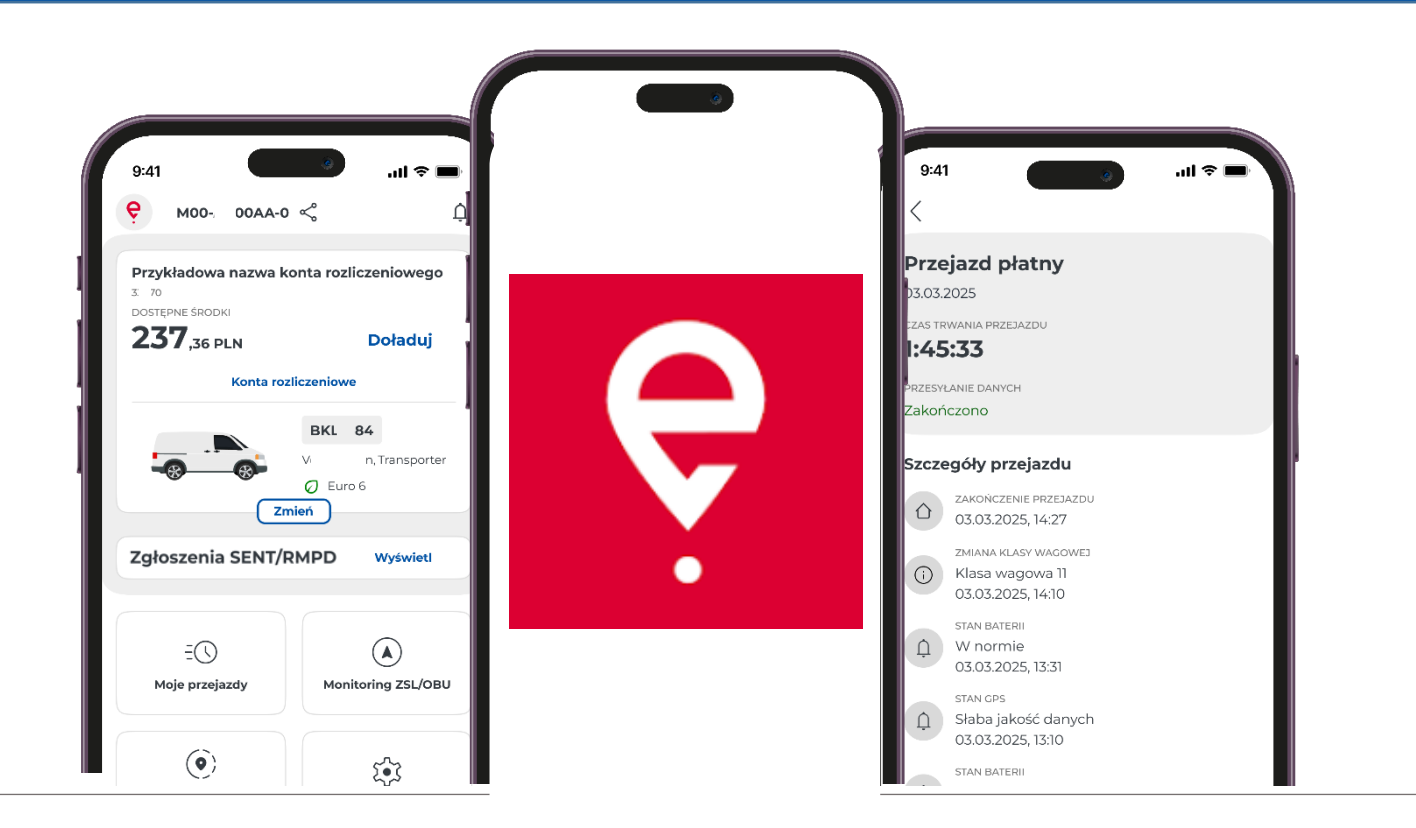

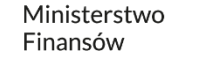

Ministerstwo Finansów / gov.pl/finanse

### Aplikacja mobilna e-TOLL PL

Aplikacja umożliwia wygodne uiszczanie opłaty elektronicznej za przejazdy po płatnych drogach w Polsce.

Jest skierowana do użytkowników pojazdów oraz zespołów pojazdów o dopuszczalnej masie całkowitej przekraczającej 3,5 tony, czyli do pojazdów ciężkich.

Dodatkowo, aplikacja obsługuje przewozy/przejazdy objęte monitorowaniem w Systemie Elektronicznego Nadzoru Transportu (SENT).

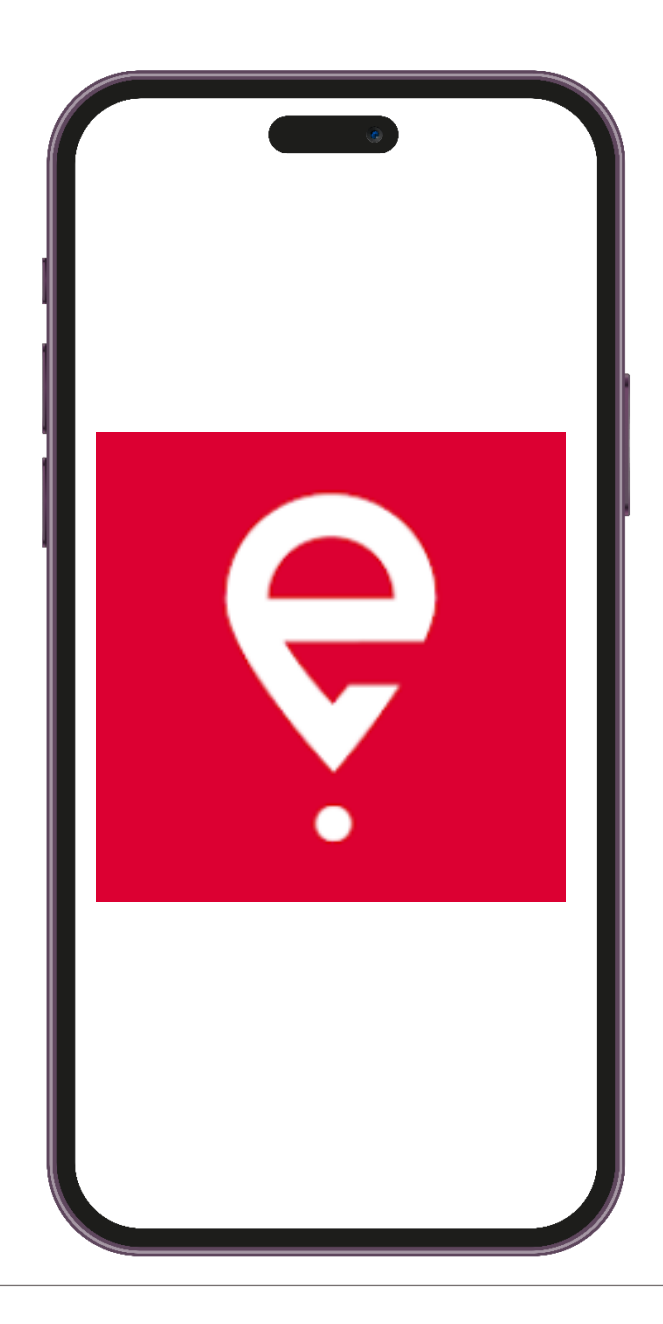

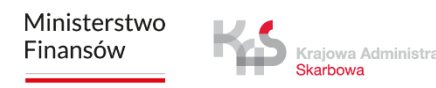

## Pierwsze uruchomienie

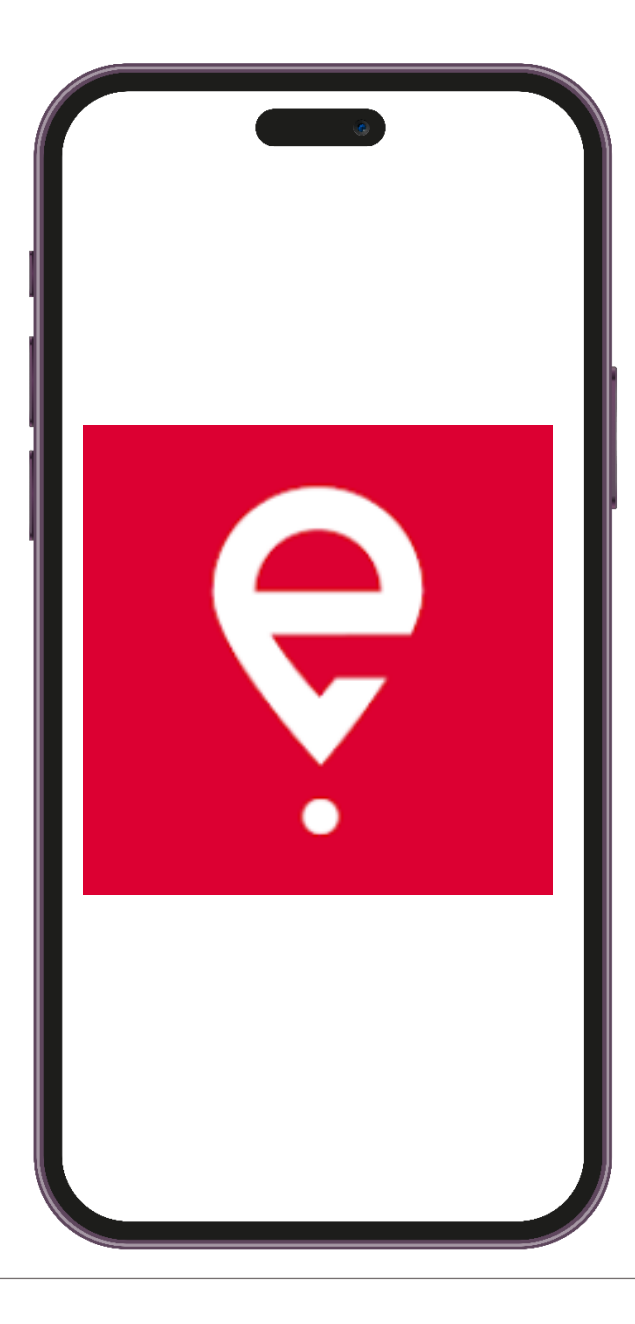

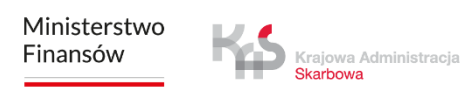

### Aplikacja mobilna e-TOLL PL

Aplikacja jest bezpłatna, można ją pobrać w sklepach Google Play i App Store.

Aby działała prawidłowo, niezbędne są następujące elementy:

- połączenie z Internetem,
- włączenie lokalizacji,
- wyłączenie optymalizacji baterii (dla systemu operacyjnego Android).

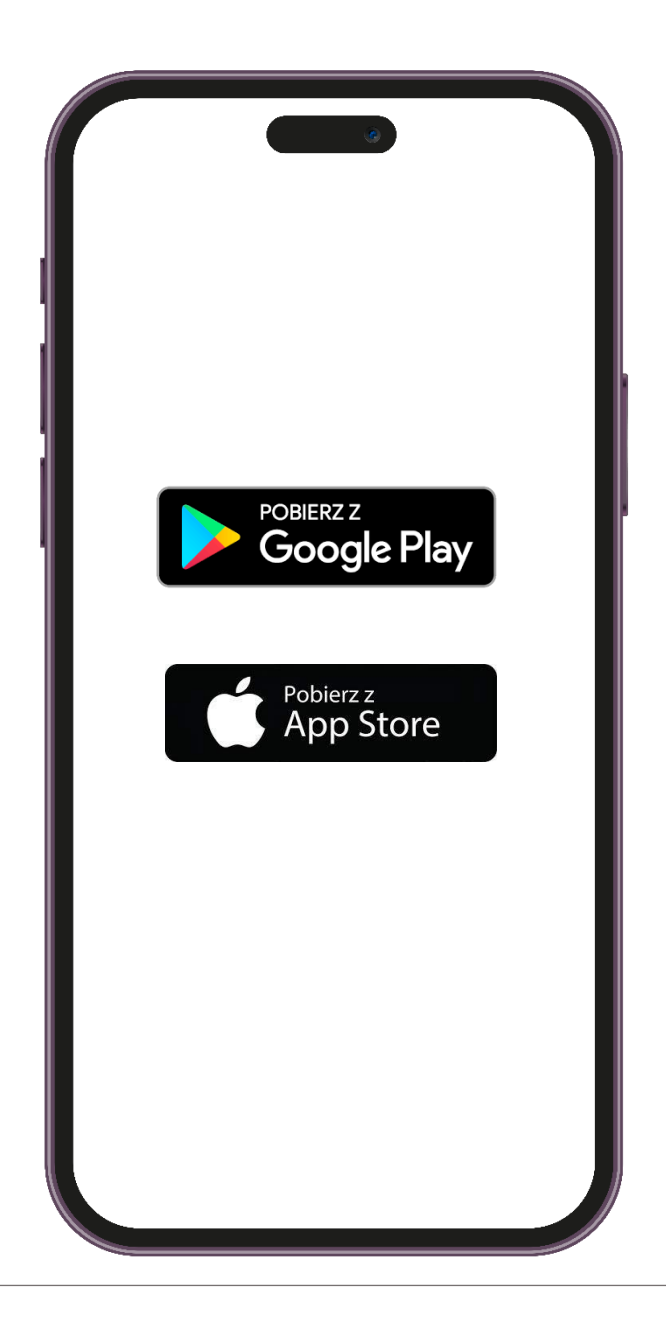

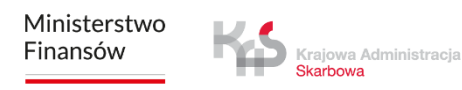

### KROK 1 Zainstaluj aplikację

Po pomyślnym zainstalowaniu aplikacji wyświetli się ekran powitalny z informacją o wczytywaniu danych.

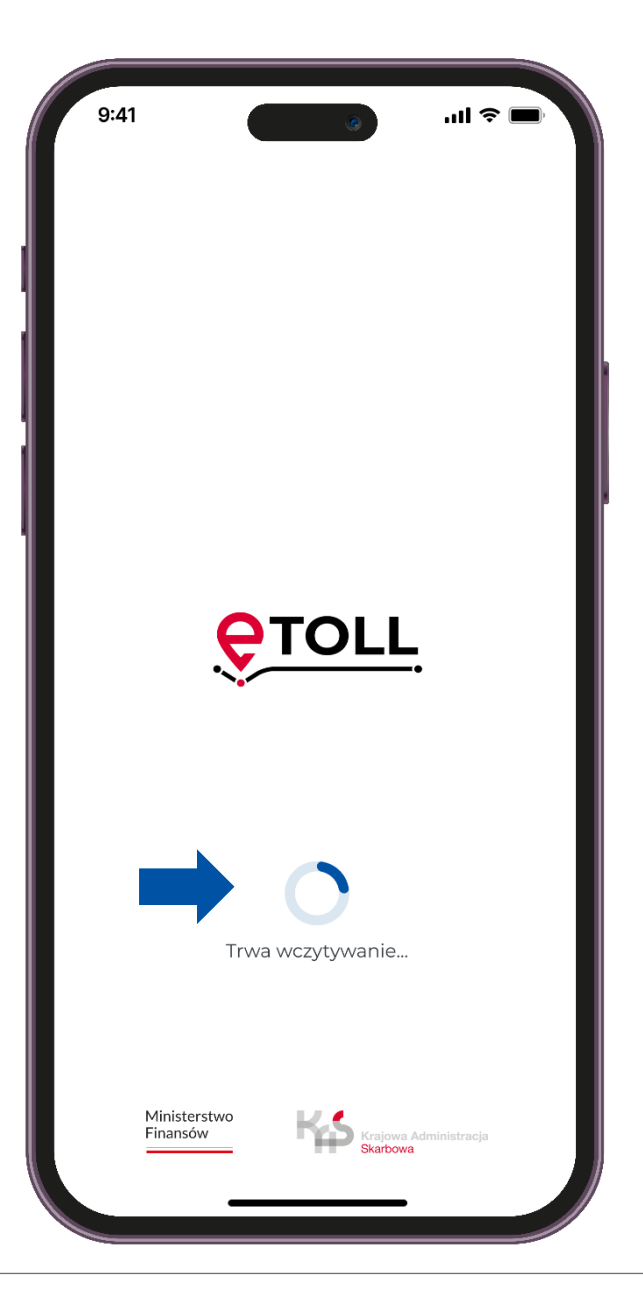

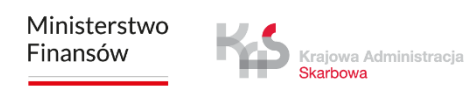

### ккок 2 Wybierz język

### Wybierz język

Jeśli aplikacja automatycznie zidentyfikuje, że język urządzenia odpowiada jednemu z dostępnych w aplikacji, ten etap zostanie pominięty, a wykryty język zostanie ustawiony jako domyślny.

| 9:41       |                | ٢ | .ıll ≑ ■ |
|------------|----------------|---|----------|
| <<br>Jezvk | aplikacii      |   |          |
| Wybierz j  | ęzyk aplikacji |   |          |
|            | polski         |   |          |
|            | English        |   |          |
|            | Deutsch        |   |          |
|            | українська     |   |          |
|            | русский        |   |          |
|            |                |   |          |
|            |                |   |          |
|            |                |   |          |

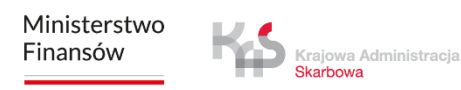

### ккок з Zaakceptuj regulamin

Aby móc korzystać z aplikacji, konieczne jest zaakceptowanie regulaminu.

Zapoznaj się z jego treścią, klikając przycisk "Zobacz więcej".

Następnie zaznacz check'box, aby kontynuować

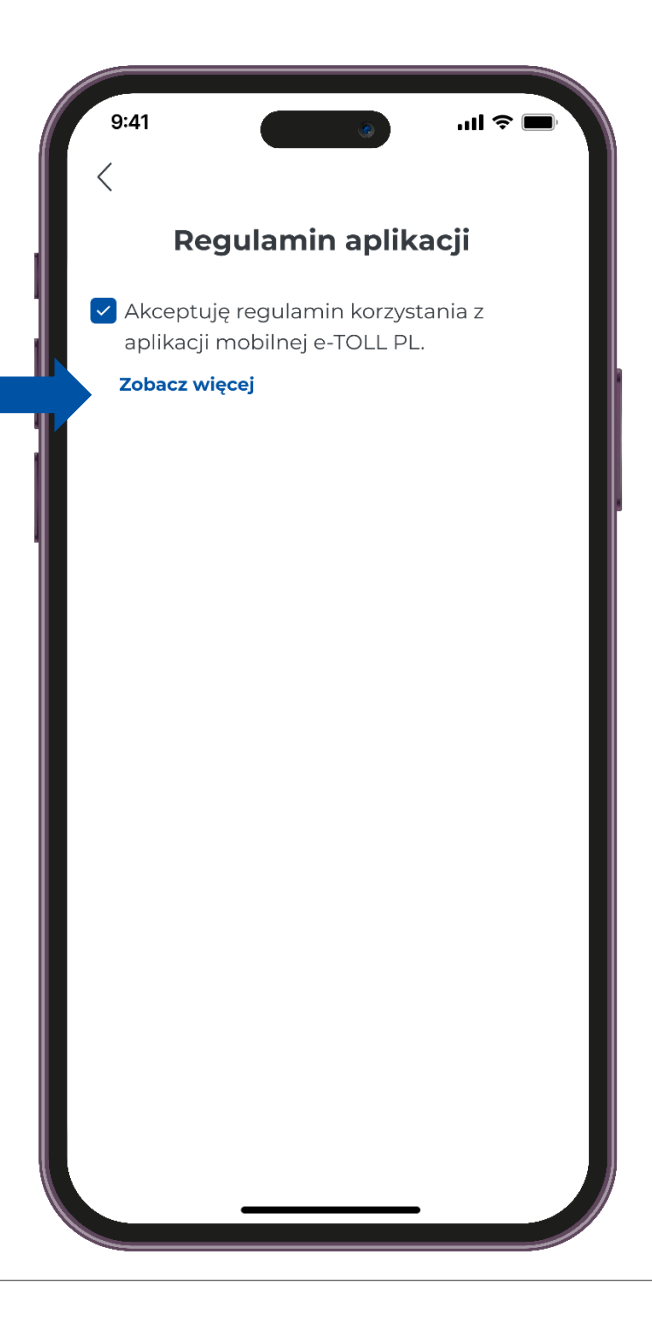

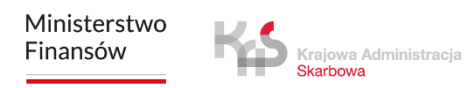

### ккок 4 Ustaw zabezpieczenie

Po zaakceptowaniu regulaminu aplikacja zaproponuje wybór opcji zabezpieczeń, takich jak: Logowanie biometryczne oraz PIN.

Możesz pominąć konfigurację zabezpieczeń i przejść dalej.

| 9:41                                                     | خ اللہ 💿                                                  |    |
|----------------------------------------------------------|-----------------------------------------------------------|----|
| Regulami                                                 | n aplikacji                                               |    |
| Akceptuję regulam<br>aplikacji mobilnej e                | nin korzystania z<br>e-TOLL PL.                           |    |
| Zobacz więcej                                            |                                                           |    |
| Zabezpi                                                  | ieczenie                                                  |    |
| Zabezpiecz dostęp c<br>chwili będzies;<br>zabezpieczenie | ło aplikacji. W każd<br>z mógł zmienić<br>w Ustawieniach. | ej |
|                                                          |                                                           |    |
| Biometria                                                | PIN                                                       |    |
| Pomiń konfigura                                          | cję zabezpieczeń                                          |    |
|                                                          |                                                           |    |

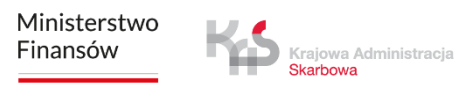

### ккок 5 Identyfikator urządzenia

W kolejnym kroku otrzymasz unikalny identyfikator biznesowy aplikacji.

Wybierając opcję **"Dodatkowe informacje"**, aplikacja wyświetli komunikat dotyczący sposobów powiązania identyfikatora biznesowego w Internetowym Koncie Klienta (IKK).

Na ekranie pojawi się również **"Twój identyfikator urządzenia"**, który możesz skopiować lub udostępnić.

| 9:41                                                                 |                                                                            | 9                                                                 | <b>■</b> \$ II.                       |
|----------------------------------------------------------------------|----------------------------------------------------------------------------|-------------------------------------------------------------------|---------------------------------------|
|                                                                      | Q                                                                          |                                                                   |                                       |
|                                                                      |                                                                            |                                                                   |                                       |
|                                                                      | Goto                                                                       | owe!                                                              |                                       |
| Identyfikat<br>Aby skorzys<br>identyfikat<br>• przez In<br>• Iub w M | or biznesow<br>stać z pełni<br>or z pojazde<br>ternetowe k<br>iejscu Obsłu | vy został na<br>funkcji, pov<br>em:<br>Konto Klien<br>ugi Klienta | idany.<br>wiąż<br>ta (IKK),<br>(MOK). |
|                                                                      | Dodatkowe                                                                  | e informacje                                                      |                                       |
|                                                                      | IDENTYFIKATO                                                               | OAA-O «                                                           | A<br>A<br>D                           |
|                                                                      |                                                                            |                                                                   |                                       |
|                                                                      |                                                                            |                                                                   |                                       |
|                                                                      |                                                                            |                                                                   |                                       |
|                                                                      |                                                                            |                                                                   |                                       |
|                                                                      |                                                                            |                                                                   |                                       |

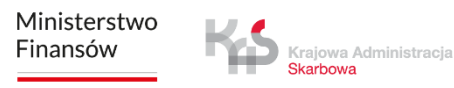

### ккок 5 Identyfikator urządzenia

Jeśli wybierzesz opcję **"Kontynuuj bez powiązania"**, aplikacja przeniesie Cię do głównego ekranu.

Należy pamiętać, że bez powiązania identyfikatora z pojazdem nie będzie możliwe dokonanie płatności za przejazd.

Podobnie, brak powiązania identyfikatora biznesowego ze zgłoszeniem SENT lub RMPD uniemożliwi zrealizowanie przejazdu w SENT.

| 9:41 e al 🗢 📼                                                                                                    |
|----------------------------------------------------------------------------------------------------|
|                                                                                                    |
|                                                                                                    |
|                                                                                                    |
| Identyfikator biznesowy został nadany.<br>Aby skorzystać z pełni funkcji, powiąż<br>identyfikator z pojazdem:<br>• przez Internetowe Konto Klienta (IKK),<br>• lub w Miejscu Obsługi Klienta (MOK). |
| Dodatkowe informacje                                                                                                    |
|                                                                                                    |
| Kontynuuj bez powiązania                                                                                                    |
|                                                                                                    |
|                                                                                                    |
|                                                                                                    |
|                                                                                                    |
|                                                                                                    |

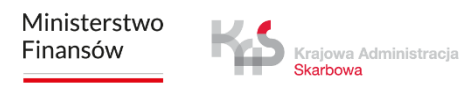

### KROK 6 **Powiąż urządzenie**

Po wyborze opcji **"Powiąż identyfikator z pojazdem"**, aplikacja skieruje na stronę internetową IKK pod linkiem <u>https://mojekonto.etoll.gov.pl</u>, gdzie można połączyć identyfikator biznesowy z pojazdem oraz kontem rozliczeniowym.

|        | 1 🧳 🖬                                                                                                    |
|--------|----------------------------------------------------------------------------------------------------|
|        |                                                                                                    |
|        |                                                                                                    |
|        |                                                                                                    |
|        |                                                                                                    |
|        | - <b>-</b> I                                                                                                    |
|        |                                                                                                    |
|        |                                                                                                    |
|        | Gotowe!                                                                                                    |
| Iden   | tyfikator biznesowy został nadany.                                                                                                    |
| Aby s  | skorzystać z pełni funkcji, powiąż                                                                                                    |
|        | tyfikator z pojazdem:<br>rzez Internetowe Konto Klienta (IKK)                                                                            |
| · lu   | ıb w Miejscu Obsługi Klienta (MOK).                                                                                                    |
|        | Dodatkowe informacje                                                                                                    |
|        |                                                                                                    |
|        | IDENTYFIKATOR BIZNESOWY                                                                                                    |
|        | IDENTYFIKATOR BIZNESOWY                                                                                                    |
|        | IDENTYFIKATOR BIZNESOWY<br>MOO- OOAA-O<br>Kontynuuj bez powiązania                                                                       |
| Γ      | IDENTYFIKATOR BIZNESOWY<br>MOO- OOAA-O <<br>Kontynuuj bez powiązania<br>Powiąż ze zgłoszeniem SENT/RMPD                                  |
|        | IDENTYFIKATOR BIZNESOWY<br>MOO- OOAA-O<br>Kontynuuj bez powiązania<br>Powiąż ze zgłoszeniem SENT/RMPD                                    |
|        | IDENTYFIKATOR BIZNESOWY<br>MOO- OOAA-O<br>Kontynuuj bez powiązania<br>Powiąż ze zgłoszeniem SENT/RMPD<br>Powiąż identyfikator z pojazdem |
| [<br>▶ | IDENTYFIKATOR BIZNESOWY<br>MOO- OOAA-O<br>Kontynuuj bez powiązania<br>Powiąż ze zgłoszeniem SENT/RMPD<br>Powiąż identyfikator z pojazdem |
|        | IDENTYFIKATOR BIZNESOWY<br>MOO- OOAA-O<br>Kontynuuj bez powiązania<br>Powiąż ze zgłoszeniem SENT/RMPD<br>Powiąż identyfikator z pojazdem |
|        | IDENTYFIKATOR BIZNESOWY<br>MOO- OOAA-O<br>Kontynuuj bez powiązania<br>Powiąż ze zgłoszeniem SENT/RMPD<br>Powiąż identyfikator z pojazdem |
|        | IDENTYFIKATOR BIZNESOWY<br>MOO- OOAA-O<br>Kontynuuj bez powiązania<br>Powiąż ze zgłoszeniem SENT/RMPD<br>Powiąż identyfikator z pojazdem |

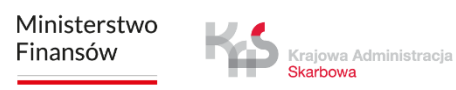

### KROK 6 **Powiąż urządzenie**

Po poprawnym powiązaniu identyfikatora biznesowego z pojazdem oraz kontem rozliczeniowym, na ekranie wyświetli się komunikat "Przypisano pojazd".

Aby kontynuować, kliknij przycisk "Rozumiem".

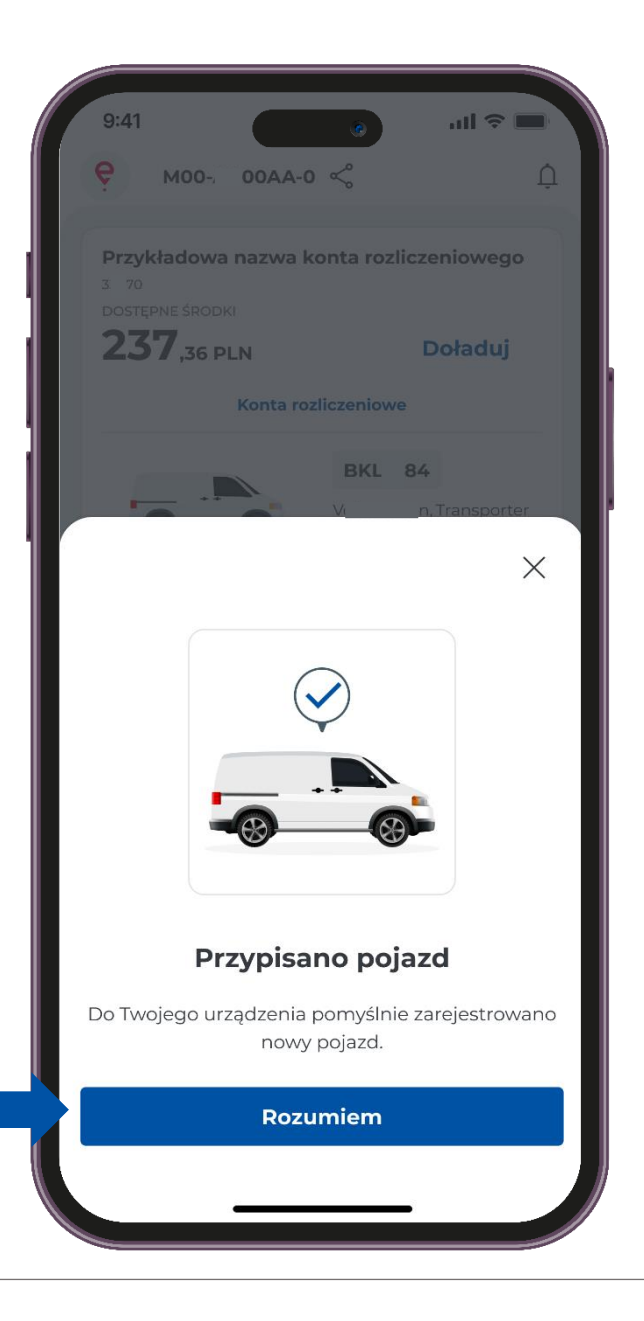

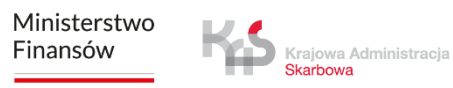

### ккок 7 Komunikat dotyczący bezpieczeństwa

- W następnym kroku, aby przypomnieć użytkownikom o przestrzeganiu zasad ruchu drogowego, wyświetlany jest komunikat: "Uważaj na drodze".
- Komunikat ten pojawia się przy każdym uruchomieniu aplikacji.
- Jeśli chcesz, aby nie był ponownie wyświetlany, zaznacz opcję **"Nie wyświetlaj ponownie"**. Aby przejść dalej wciśnij **"Rozumiem"**.

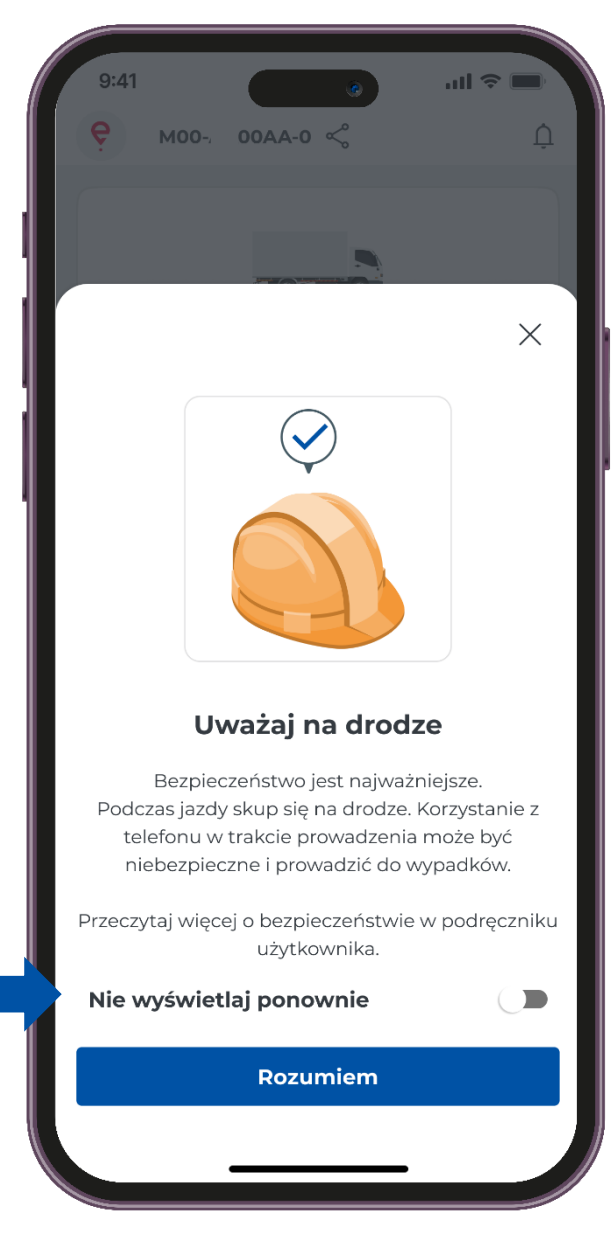

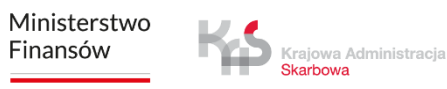

## Ekran główny

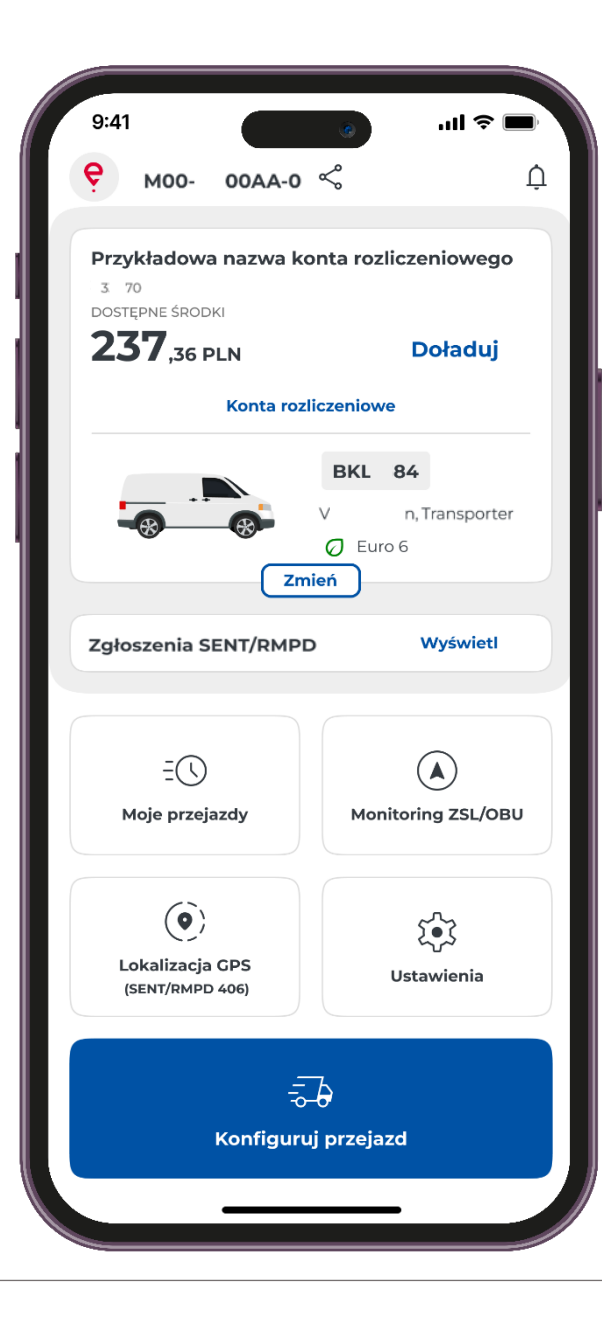

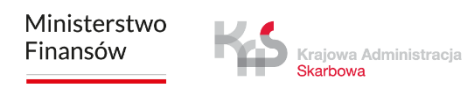

### Powiadomienia

Wybierając przycisk 💭 wyświetli się lista komunikatów, co umożliwi zapoznanie się z ich treścią oraz zarządzanie powiadomieniami.

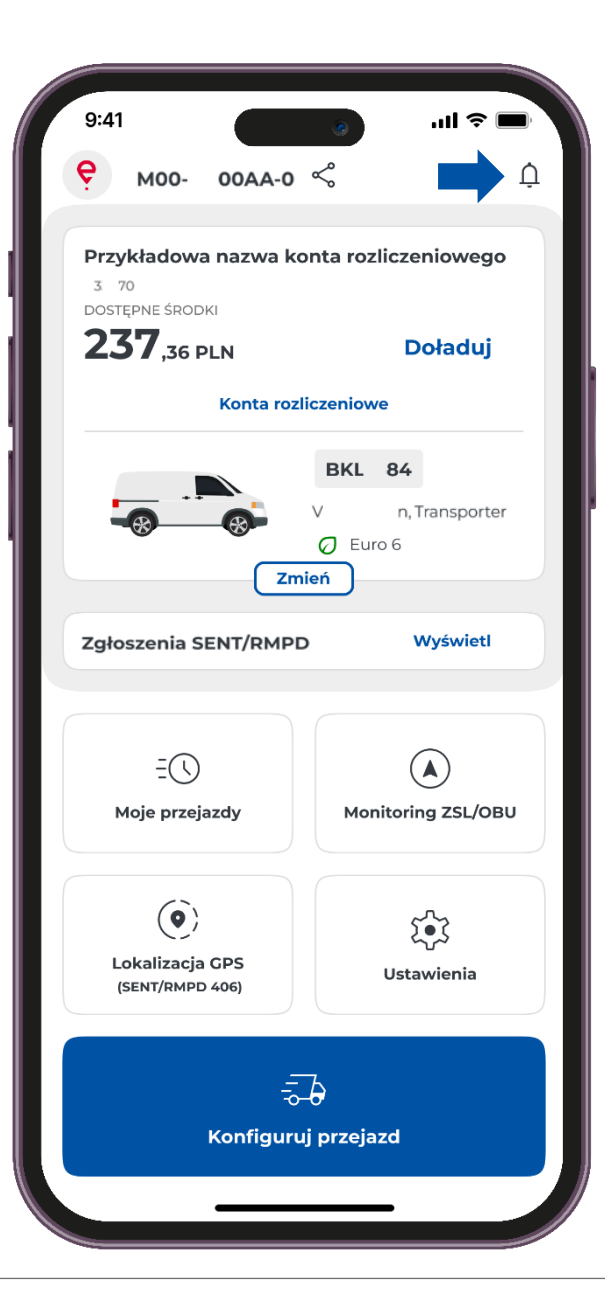

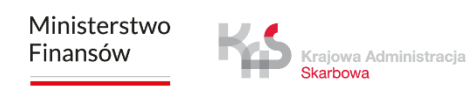

### Widok konta rozliczeniowego

Na ekranie głównym wyświetlone będzie saldo dostępnych środków. Możesz też doładować konto przedpłacone, aby to zrobić przycisku "**Doładuj".** 

Przy wyborze zakładki **"Konta rozliczeniowe"** wyświetli się ekran konta z możliwością podglądu szczegółów konta rozliczeniowego, pojazdu lub doładowania przedpłaconego konta.

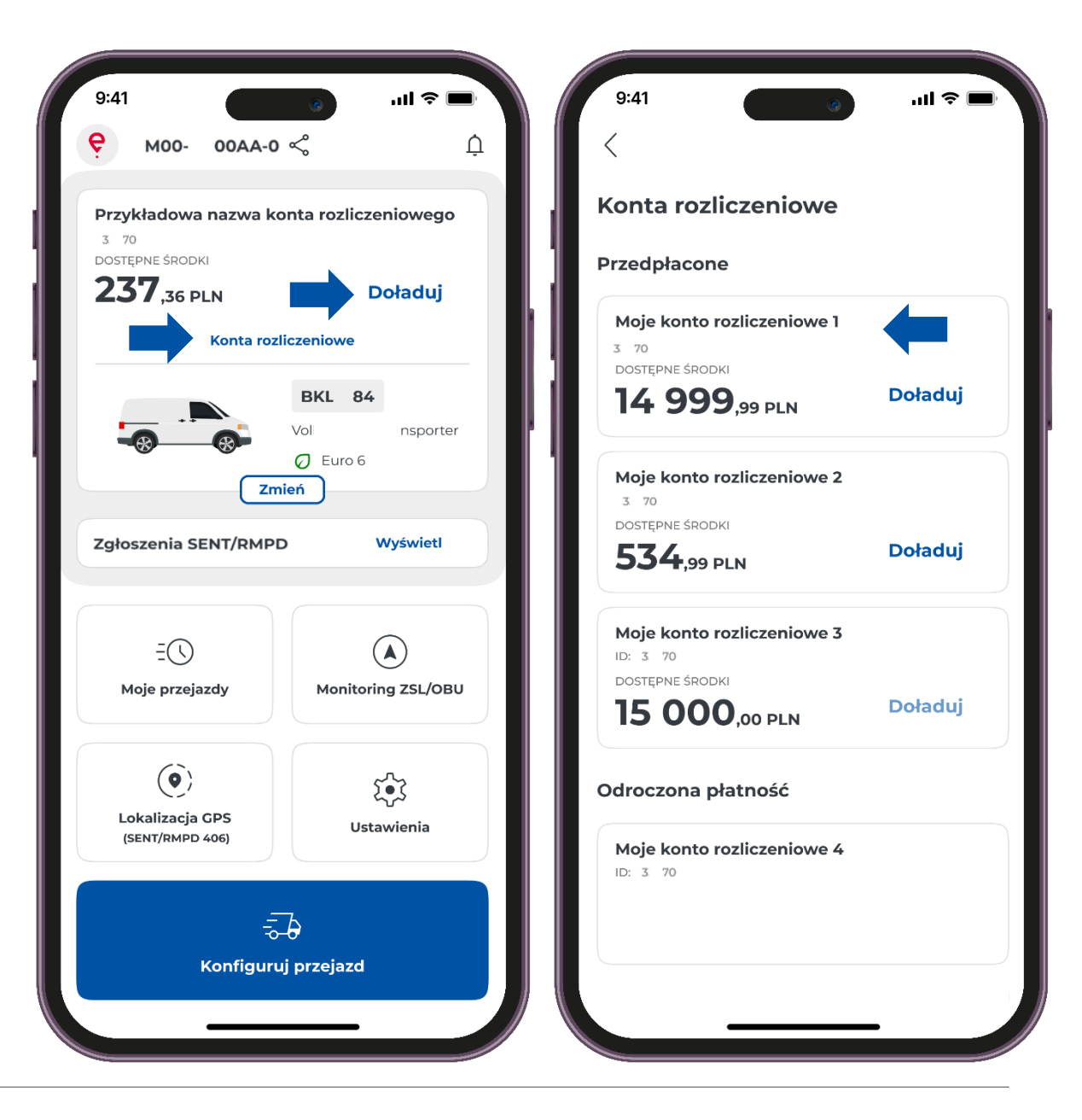

## Doładowanie konta rozliczeniowego

Po wybraniu przycisku **"Doładowanie konta"** aplikacja umożliwia doładowanie konta od kwoty 20 PLN .

W celu doładowania konta należy wybrać jedną z proponowanych lub wpisać inną kwotę za pomocą klawiatury w polu tekstowym, a następnie wybrać przycisk **"Zapłać".** 

W aplikacji wprowadzono limity kwot doładowania, minimalna kwota wynosi 20 PLN, maksymalna kwota 15000 PLN.

| 9:41                                                             | ·■ \$ III.     | 9:41                                                                       |
|------------------------------------------------------------------|----------------|----------------------------------------------------------------------------|
| <                                                                |                | <                                                                          |
| Moje konto rozliczeniow                                          | e 1            | Doładuj konto                                                              |
| dostępne środki<br><b>14 999,99 pln</b><br>ostatnia aktualizacja |                | Przykładowa nazwa konta rozliczeniowego<br>3 70<br>Dostępne środki<br>2277 |
| 09.03.2024, 12:00                                                |                | OSTATNIA AKTUALIZACJA<br>03.03.2025, 12:00                                 |
| Doładowanie konta P                                              | b-b<br>Pojazdy | <b>Wartość doładowania</b><br>Wybierz kwotę lub wprowadź własną            |
| Szczegóły konta rozliczeniowe                                    | go             | 20 PLN                                                                     |
| NAZWA<br>Przykładowa nazwa konta rozliczenio                     | owego          | 100 PLN                                                                    |
| 3 70<br>TYP FINANSOWY                                            |                | 200 PLN                                                                    |
| Przedpłata                                                       |                | 500 PLN                                                                    |
|                                                                  |                | Wpisz kwotę PL                                                             |
|                                                                  |                | Zapłać                                                                     |
|                                                                  |                |                                                                            |
|                                                                  |                |                                                                            |

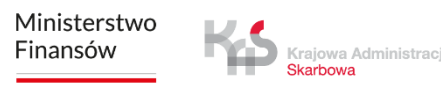

## Doładowanie konta rozliczeniowego

- Po wybraniu przycisku **"Doładowanie konta"** aplikacja umożliwia również sprawdzenie szczegółów pojazdu.
- Aby sprawdzić szczegóły wybierz przycisk "Pojazdy".

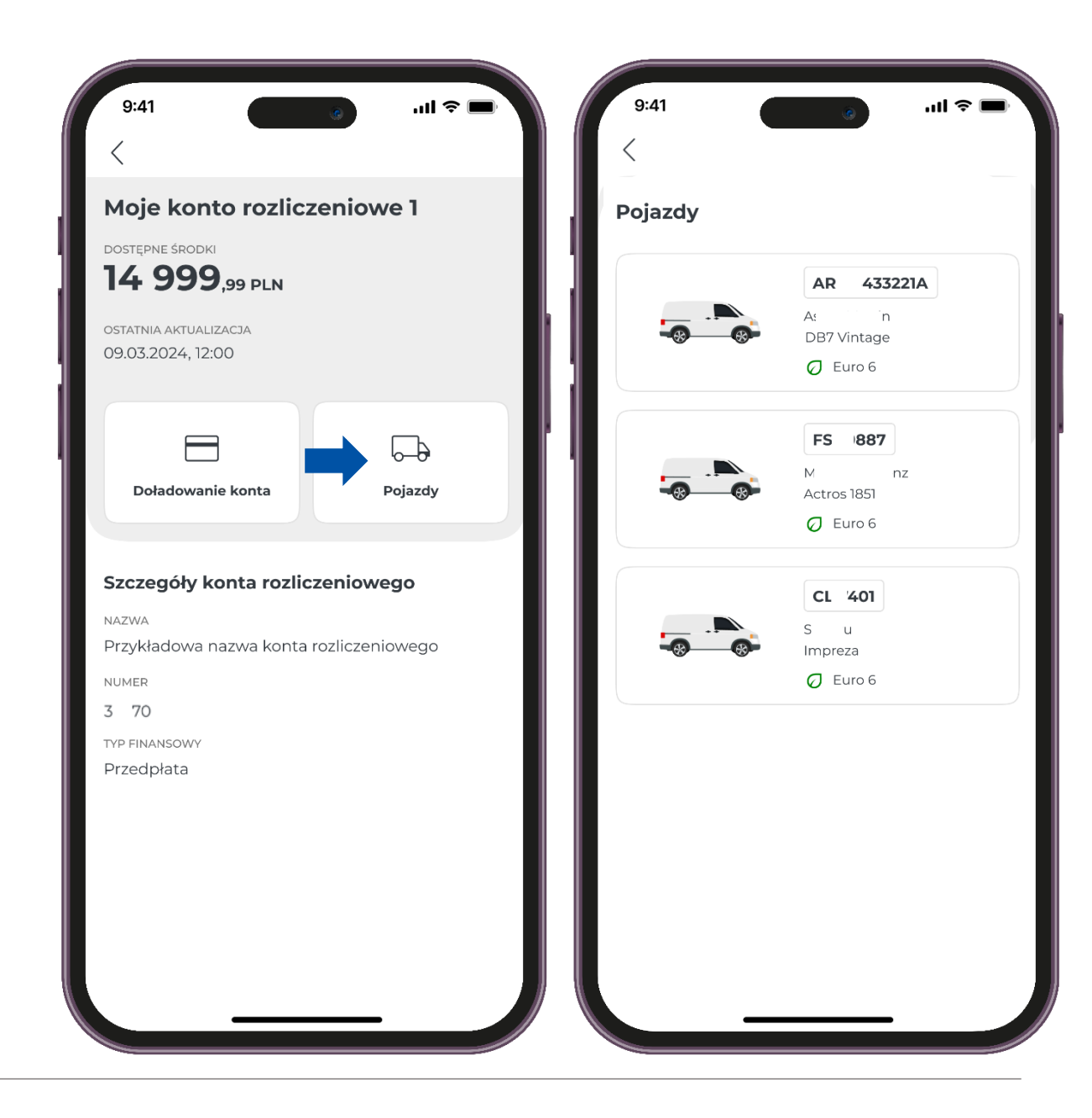

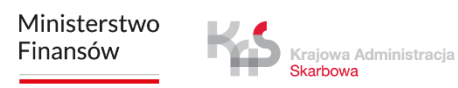

### Moje przejazdy

Zakłada **"Moje przejazdy"** zawiera listę zdarzeń uporządkowanych chronologicznie zalogowanych przez aplikację podczas realizacji przejazdu. Po wyborze danego przejazdu wyświetlą się informację m.in. rozpoczęcie i zakończenie przejazdu ze szczegółami:

- data i godzina,
- tryb monitorowania,
- dane pojazdu,
- stan baterii lub GPS.

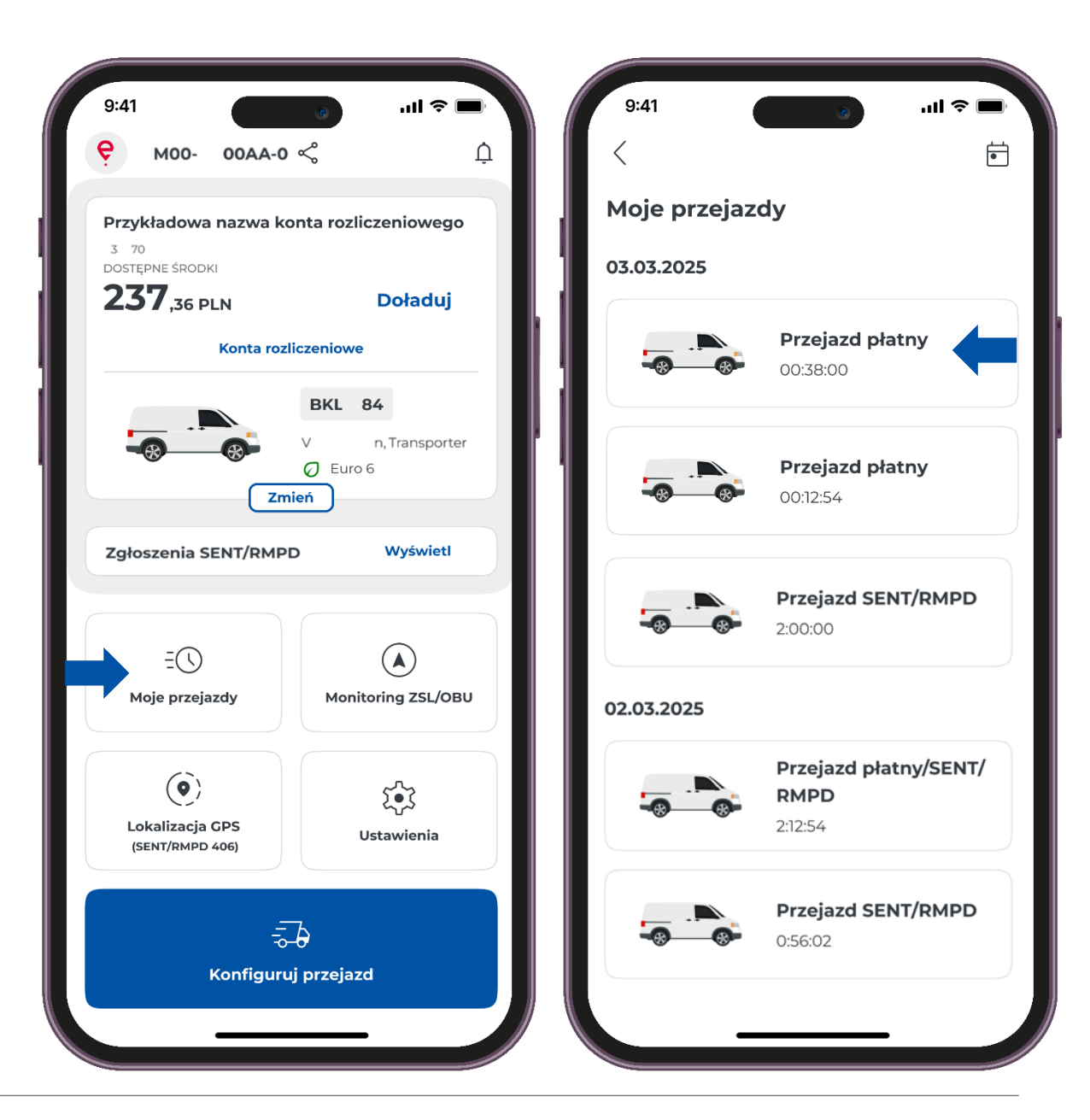

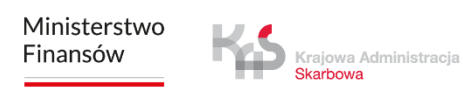

### **Monitoring ZSL/OBU**

- Aplikacja wspiera możliwość aktywacji urządzeń ZSL/OBU.
- Wybranie przycisku **"Monitoring ZSL/OBU"** uruchomi proces, w którym możesz wskazać urządzenia ZSL/OBU, który chcesz aktywować.
- Urządzenia te muszą być wcześniej skonfigurowane w Internetowym Koncie Klienta oraz przypisane do pojazdu w przypadku którego aplikacja mobilna jest przypisana jako urządzenie wspomagające.
- Zakończenie tego procesu spowoduje aktywację wskazanego ZSL/OBU.

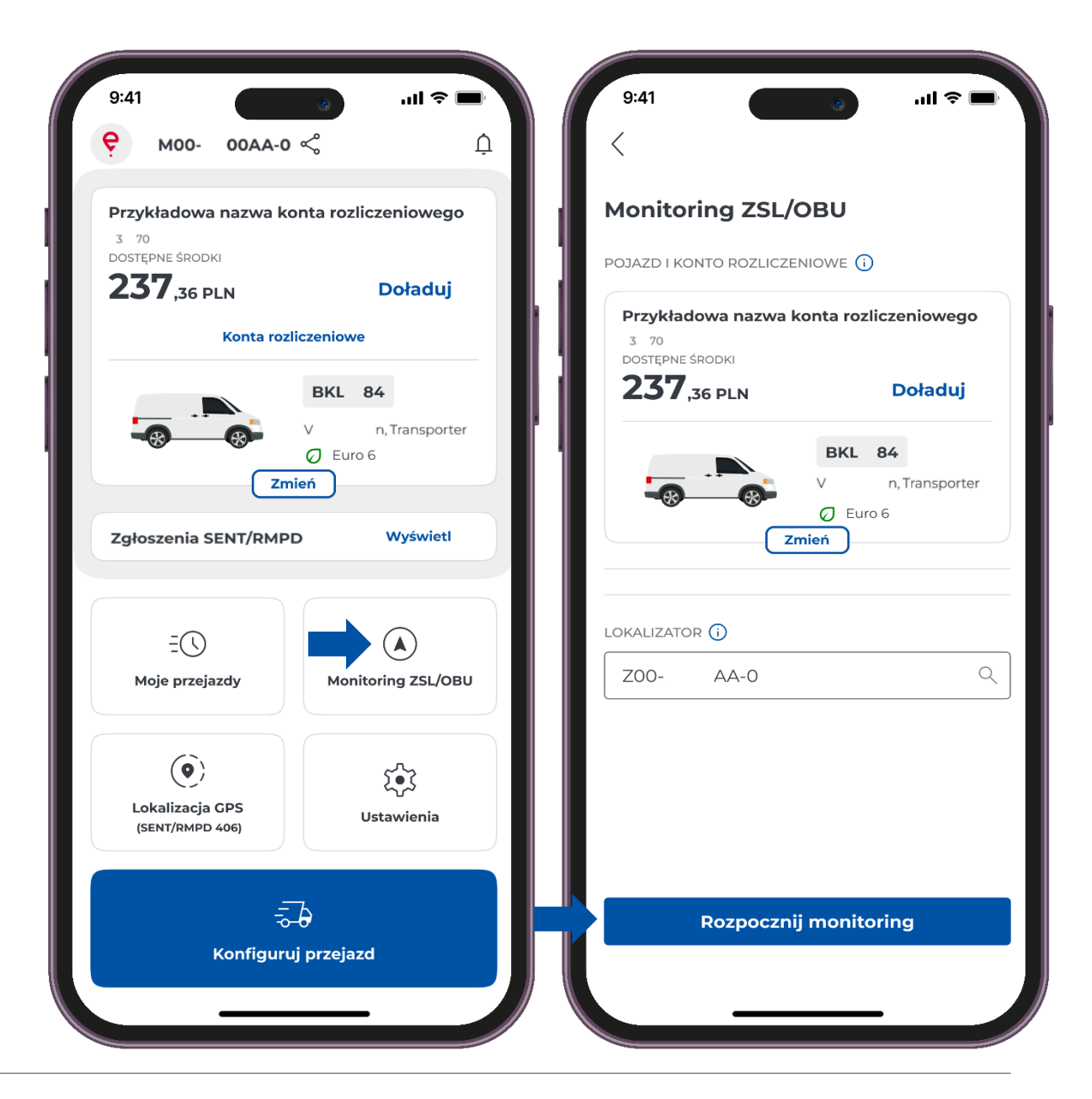

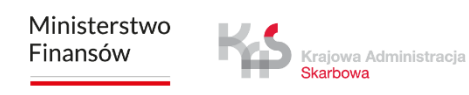

### Ustawienia

- W aplikacji, możesz zmienić **"Ustawienia"** tj. język aplikacji, motyw aplikacji, bezpieczeństwo.
- Dodatkowo uzyskasz informacje takie jak :
- Pomoc i wsparcie
- Informacje prawne
- O Aplikacji

| 9:41 💿 🗤 🗢 🗖                                                                                                    | 9:41 () .ul 🗢 🗖                                                                                                    |
|----------------------------------------------------------------------------------------------------|----------------------------------------------------------------------------------------------------|
| Ҿ моо- оода-о ≪ Д                                                                                               | <                                                                                                    |
| Przykładowa nazwa konta rozliczeniowego<br>3 70<br>DOSTĘPNE ŚRODKI<br>237,36 PLN Doładuj<br>Konta rozliczeniowe | Ustawienia<br>IDENTYFIKATOR BIZNESOWY<br>MOO- 00AA-0<br>Zaktualizuj aplikację                                                              |
| BKL 84<br>V n, Transporter<br>Euro 6<br>Zmień                                                                   | ogólne                                                                                                    |
| Zgłoszenia SENT/RMPD Wyświetł                                                                                   | Motyw aplikacji Dotknij, aby zmienić                                                                                                    |
| ES A                                                                                                    | Bezpieczeństwo     >       Dotknij, aby zmienić                                                                                            |
| Moje przejazdy Monitoring ZSL/OBU                                                                               | POMOC I WSPARCIE                                                                                                    |
|                                                                                                    | Image: Wsparcie e-TOLL     >       Przeczytaj dodatkowe informacje     >                                                                   |
| Lokalizacja GPS<br>(SENT/RMPD 406)                                                                              | (?)     Wsparcie SENT/RMPD     >       Zobacz pytania i odpowiedzi     >                                                                   |
| こ<br>Konfiguruj przejazd                                                                                        | INFORMACJE PRAWNE          Regulamin aplikacji       >         Przeczytaj regulamin aplikacji       >         Polityka provatpości       > |
|                                                                                                    | C . Oncy to particular of a                                                                                                    |

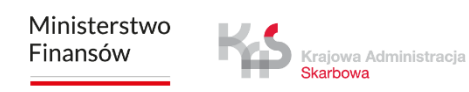

# Realizacja płatnego przejazdu

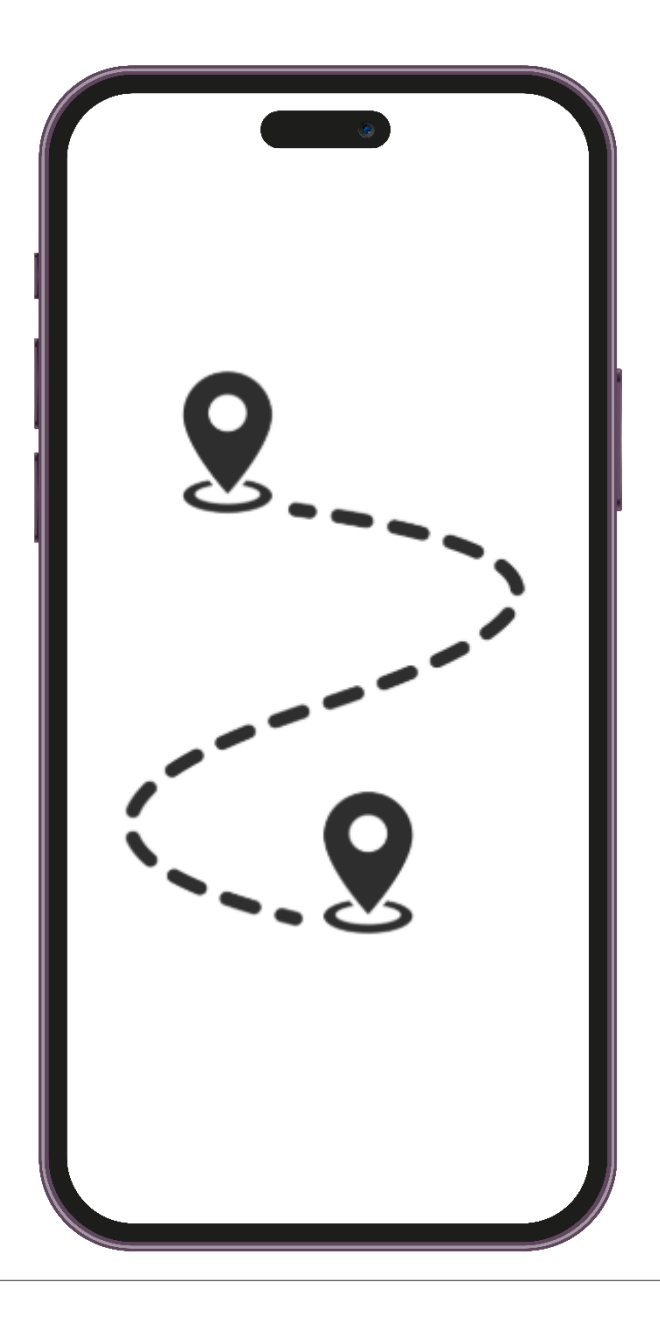

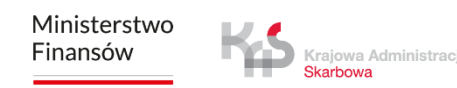

### ккок 1 Konfiguracja przejazdu

Aby zrealizować płatny przejazd, należy kliknąć przycisk **"Konfiguruj przejazd"**.

| 9:41                      |                     |
|---------------------------|---------------------|
| е моо- оода-о .           | <u>م</u>            |
| Demokris dan se manua kan |                     |
| 3 70<br>DOSTEPNE ŚRODKI   | ita rozliczeniowego |
| <b>237</b> ,36 PLN        | Doładuj             |
| Konta rozlic              | zeniowe             |
|                           | BKL 84              |
|                           | V n, Transporter    |
| Zmie                      | ń                   |
| Zgłoszenia SENT/RMPD      | Wyświetl            |
|                           |                     |
| ΞĊ                        |                     |
| Moje przejazdy            | Monitoring ZSL/OBU  |
|                           | 0                   |
| Lokalizacia GPS           | ٢                   |
| (SENT/RMPD 406)           | Ustawienia          |
|                           | 、                   |
| -o-c<br>Konfigurui        | przejazd            |
|                           |                     |
|                           |                     |

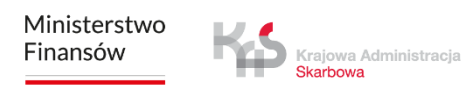

### ккок 2 Wybierz rodzaj przejazdu

Przesuń suwak przy polu "Przejazd płatny".

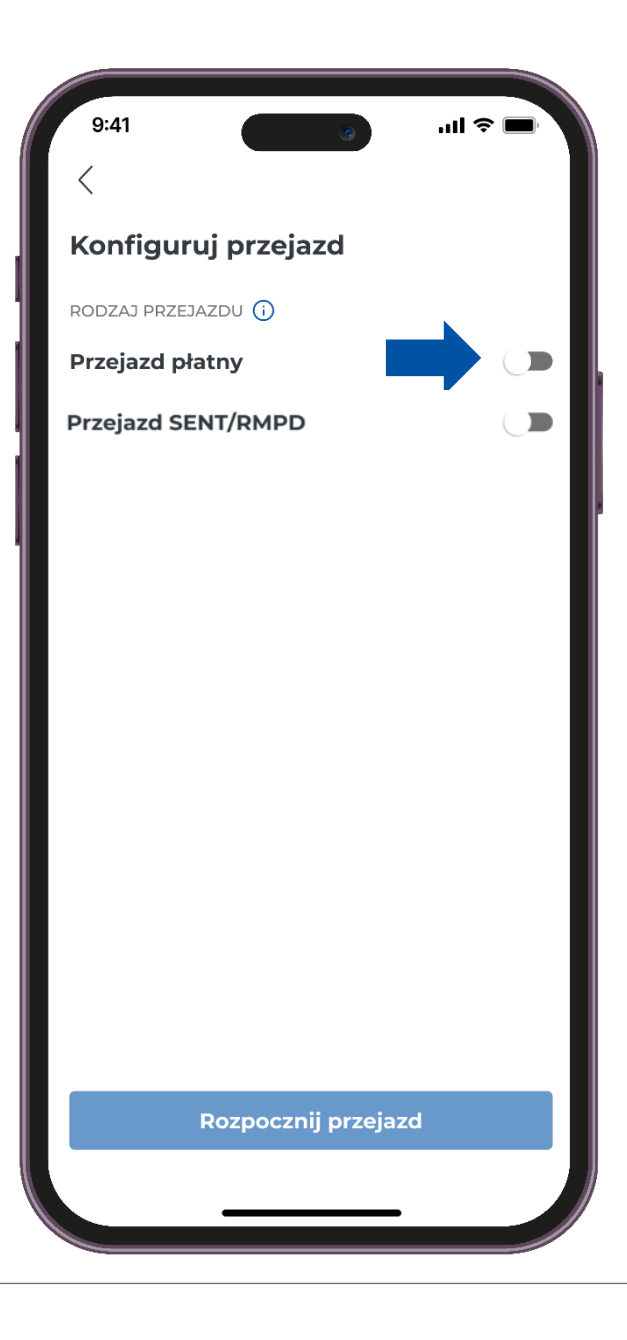

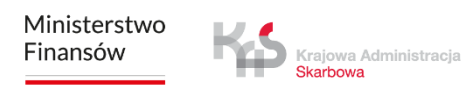

### ккок з Wybierz konto i pojazd

Aplikacja automatycznie zweryfikuje liczbę przypisanych kont rozliczeniowych oraz pojazdów do konkretnego identyfikatora biznesowego.

W przypadku, gdy dla danego urządzenia nie zrealizowano jeszcze żadnego przejazdu, aplikacja pokaże ostatnio dodany pojazd oraz konto rozliczeniowe z serwisu IKK.

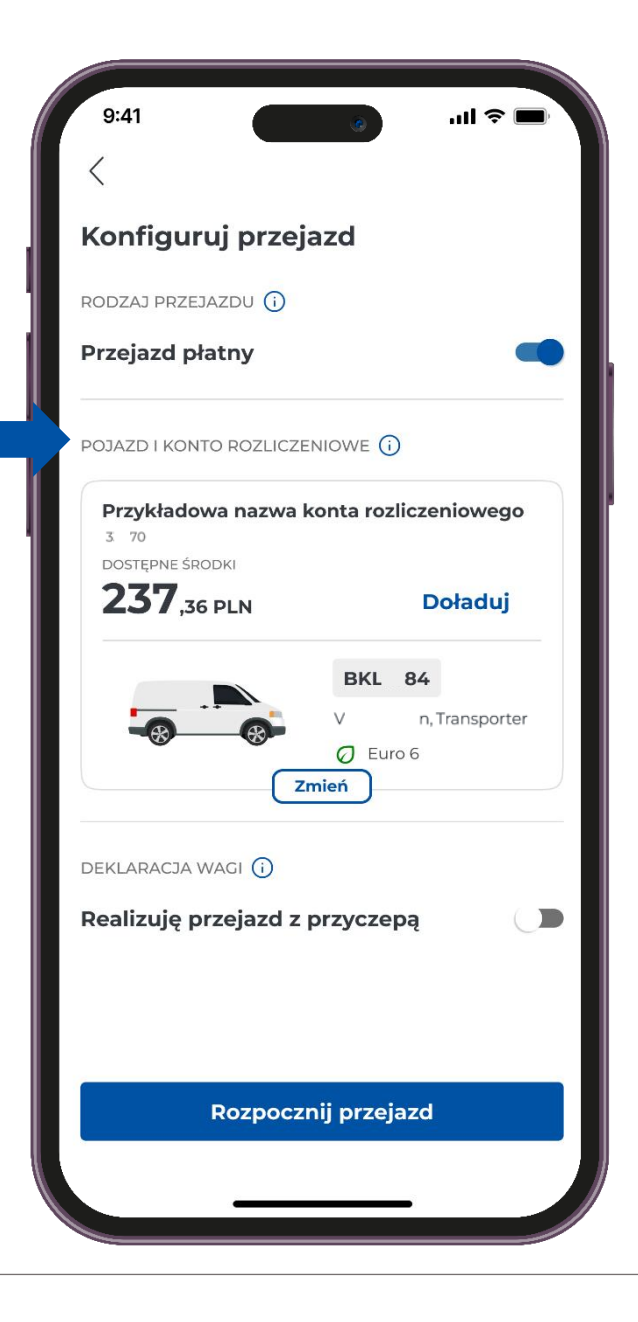

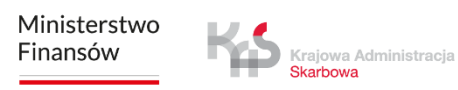

### ккок з Wybierz konto i pojazd

Możesz zmienić pojazd i konto rozliczeniowe, w tym celu użyj przycisku "Zmień".

| 9:41                          | ان و ان و ا                                     |  |
|-------------------------------|-------------------------------------------------|--|
| <                             |                                                 |  |
| Konfiguruj prze               | ejazd                                           |  |
| RODZAJ PRZEJAZDU              |                                                 |  |
| Przejazd płatny               | •                                               |  |
| POJAZD I KONTO ROZLIC         | ZENIOWE (i)                                     |  |
| Przykładowa nazwa<br>3 70     | a konta rozliczeniowego                         |  |
| DOSTĘPNE ŚRODKI<br><b>737</b> | Dobdui                                          |  |
| <b>23 7</b> ,36 PLN           | Doladuj                                         |  |
|                               | BKL 84<br>V n, Transporter<br>Ø Euro 6<br>Zmień |  |
| DEKLARACJA WAGI 🛈             |                                                 |  |
| Realizuję przejazd            | z przyczepą                                     |  |
|                               |                                                 |  |
|                               |                                                 |  |
| Rozpoc                        | znij przejazd                                   |  |
|                               |                                                 |  |
|                               |                                                 |  |

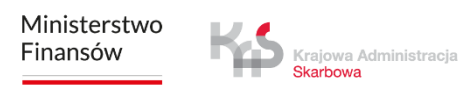

### ккок з Wybierz konto i pojazd

Następnie wybierz odpowiedni pojazd oraz konto rozliczeniowe.

Po wyborze odpowiedniego konta i pojazdu aplikacja wróci do ekranu konfiguracji przejazdu.

| Vybierz pojązo                                                                                             | t i konto                                                            |
|----------------------------------------------------------------------------------------------------|----------------------------------------------------------------------|
|                                                                                                    |                                                                      |
| /ybierz pojazd i powia<br>vzliczeniowe z listy po                                                          | ązane z nim konto<br>oniżej.                                         |
|                                                                                                    | -                                                                    |
| Przykładowa nazwa                                                                                          | a konta rozliczeniowego                                              |
| DOSTĘPNE ŚRODKI                                                                                            |                                                                      |
| <b>237</b> ,36 PLN                                                                                         | Doładuj                                                              |
|                                                                                                    |                                                                      |
|                                                                                                    | BKL 84                                                               |
|                                                                                                    | V n, Transporter                                                     |
|                                                                                                    |                                                                      |
|                                                                                                    |                                                                      |
| Przykładowa nazw:                                                                                          | a konta rozliczeniowego                                              |
| Przykładowa nazwa<br>3 70                                                                                  | a konta rozliczeniowego                                              |
| Przykładowa nazwa<br>3 70<br>DOSTĘPNE ŚRODKI                                                               | a konta rozliczeniowego                                              |
| Przykładowa nazwa<br><sup>370</sup><br>DOSTĘPNE ŚRODKI<br><b>2377</b> ,36 PLN                              | a konta rozliczeniowego<br>Doładuj                                   |
| Przykładowa nazwa<br><sup>370</sup><br>Dostępne środki<br><b>2377</b> ,36 PLN                              | a konta rozliczeniowego<br>Doładuj<br>BZI 34                         |
| Przykładowa nazwa<br>3 70<br>DOSTĘPNE ŚRODKI<br>237,36 PLN                                                 | a konta rozliczeniowego<br>Doładuj<br>BZI 34                         |
| Przykładowa nazwa<br>3 70<br>DOSTĘPNE ŚRODKI<br>237,36 PLN                                                 | BZI 34<br>I s 460<br>C Euro 64                                       |
| Przykładowa nazwa<br>3 70<br>DOSTĘPNE ŚRODKI<br>237,36 PLN                                                 | a konta rozliczeniowego<br>Doładuj<br>BZI 34<br>I s 460<br>Q Euro 64 |
| Przykładowa nazwa<br>3 70<br>DOSTĘPNE ŚRODKI<br>237,36 PLN<br>Przykładowa nazwa<br>3 70                    | a konta rozliczeniowego<br>Doładuj<br>BZI 34<br>I s 460<br>C Euro 64 |
| Przykładowa nazwa<br>3 70<br>DOSTĘPNE ŚRODKI<br>237,36 PLN<br>Przykładowa nazwa<br>3 70<br>DOSTĘPNE ŚRODKI | a konta rozliczeniowego<br>Doładuj<br>BZI 34<br>I s 460<br>Ø Euro 64 |

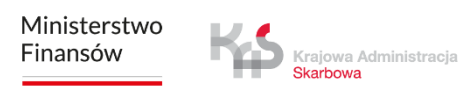

### ккок 4 Przekroczenie klasy wagowej

Aby zadeklarować przekroczenie klasy wagowej, należy przesunąć suwak przy opcji "Realizuję przejazd z przyczepą".

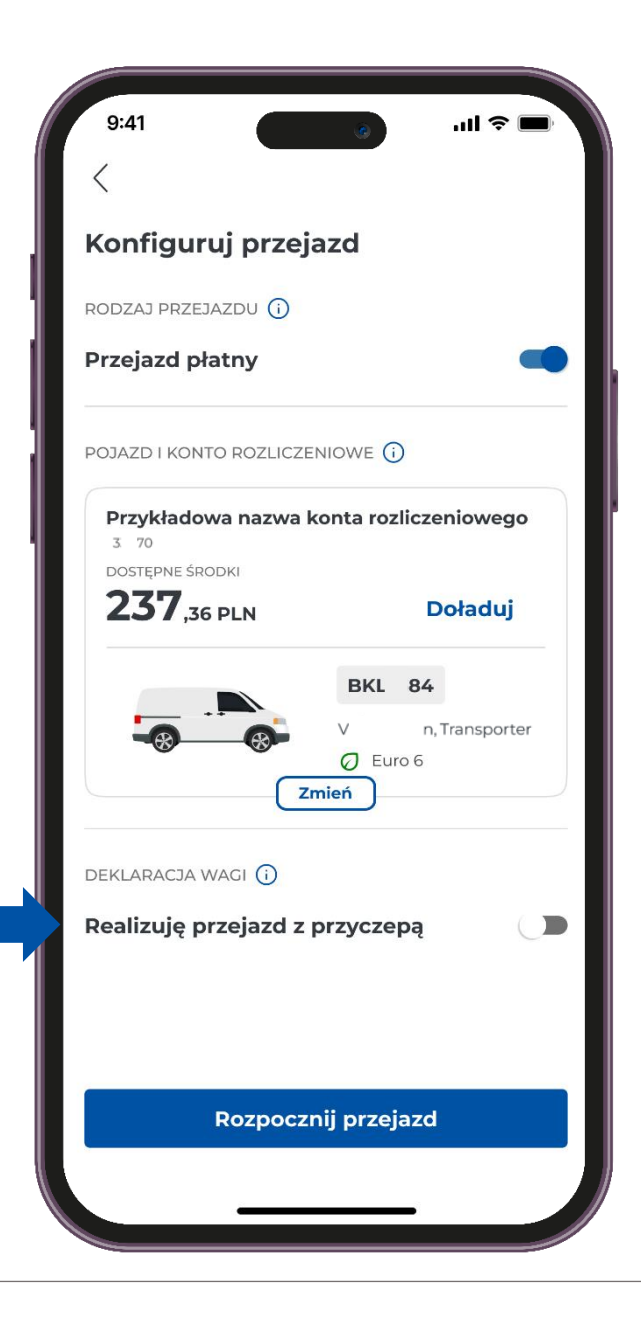

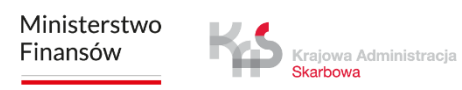

### KROK 4 Przekroczenie klasy wagowej

Następnie pojawi się komunikat:

"Dopuszczalna masa całkowita zespołu pojazdów przekracza kategorię wagową pojazdu. Naliczona zostanie wyższa stawka".

| 9:41                                                                | ■ ≎ III. 👩                                                      |
|---------------------------------------------------------------------|-----------------------------------------------------------------|
| <                                                                   |                                                                 |
| Konfiguruj przejaz                                                  | zd                                                              |
| RODZAJ PRZEJAZDU 🛈                                                  |                                                                 |
| Przejazd płatny                                                     |                                                                 |
| POJAZD I KONTO ROZLICZENI                                           | owe (j                                                          |
| Przykładowa nazwa kor<br>3 70                                       | nta rozliczeniowego                                             |
|                                                                     | <b>B</b> -b-b-t                                                 |
| Zmie                                                                | V n, Transporter                                                |
| DEKLARACJA WAGI 🚺                                                   |                                                                 |
| Realizuję przejazd z pr                                             | zyczepą 🗨                                                       |
| Dopuszczalna masa o<br>pojazdów przekracza<br>pojazdu. Naliczona zo | całkowita zespołu<br>kategorię wagową<br>ostanie wyższa stawka. |
| Rozpocznij                                                          | przejazd                                                        |
|                                                                     |                                                                 |
|                                                                     |                                                                 |

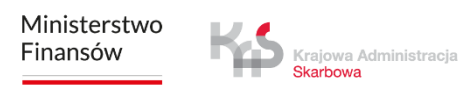

### ккок 5 **Rozpoczęcie i realizacja przejazdu**

W celu rozpoczęcia przejazdu użyj przycisku "Rozpocznij przejazd".

Po naciśnięciu przycisku uruchamia się licznik czasu przejazdu, a dane lokalizacyjne są gromadzone i przesyłane do systemu e-TOLL.

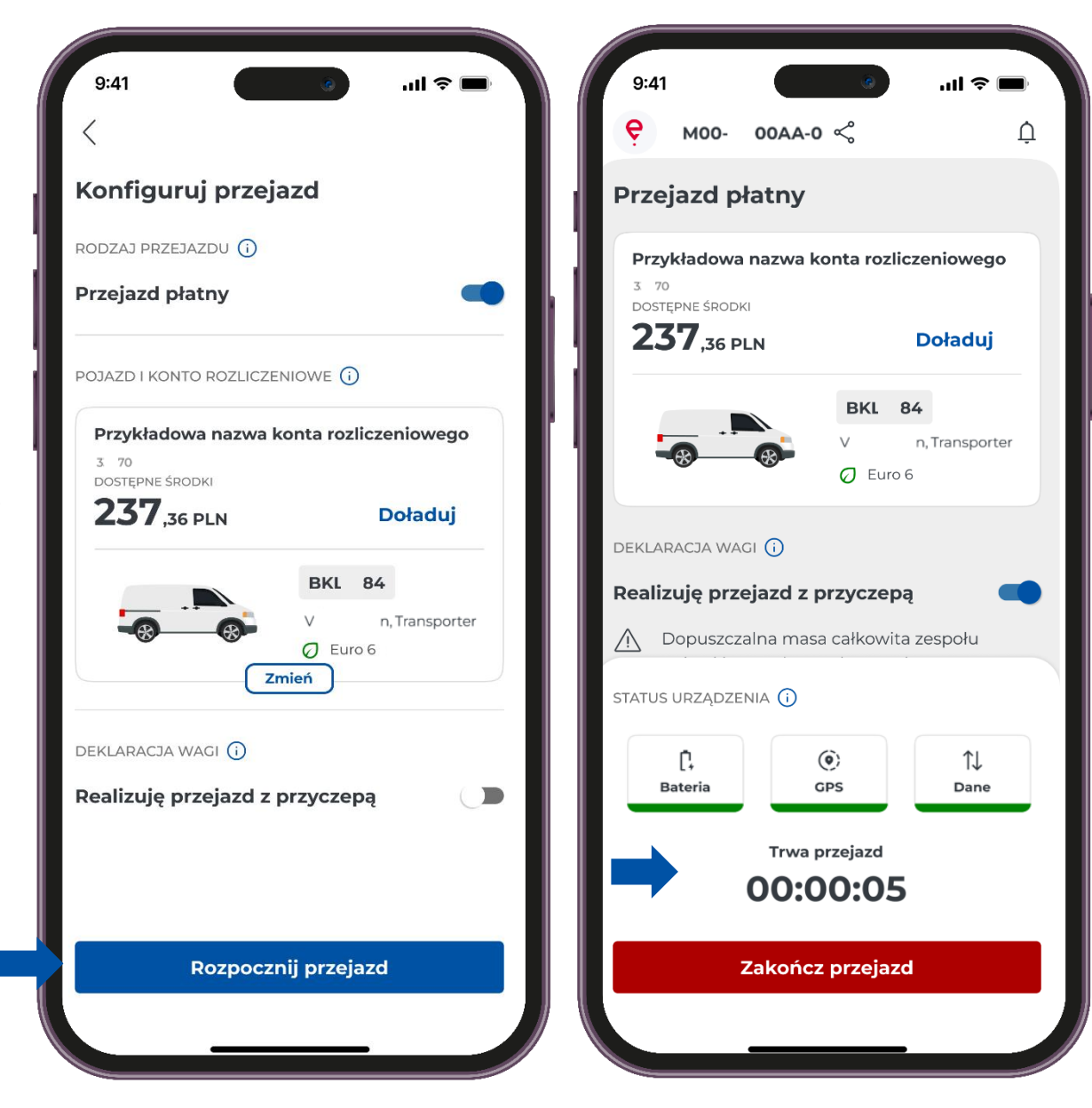

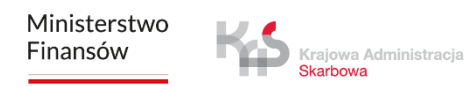

#### Widok konta rozliczeniowego z saldem i opcją doładowania

Jeśli podczas przejazdu zauważysz, że na Twoim koncie brakuje wystarczających środków, możesz skorzystać z opcji doładowania. W tym celu użyj przycisku **"Doładuj".** 

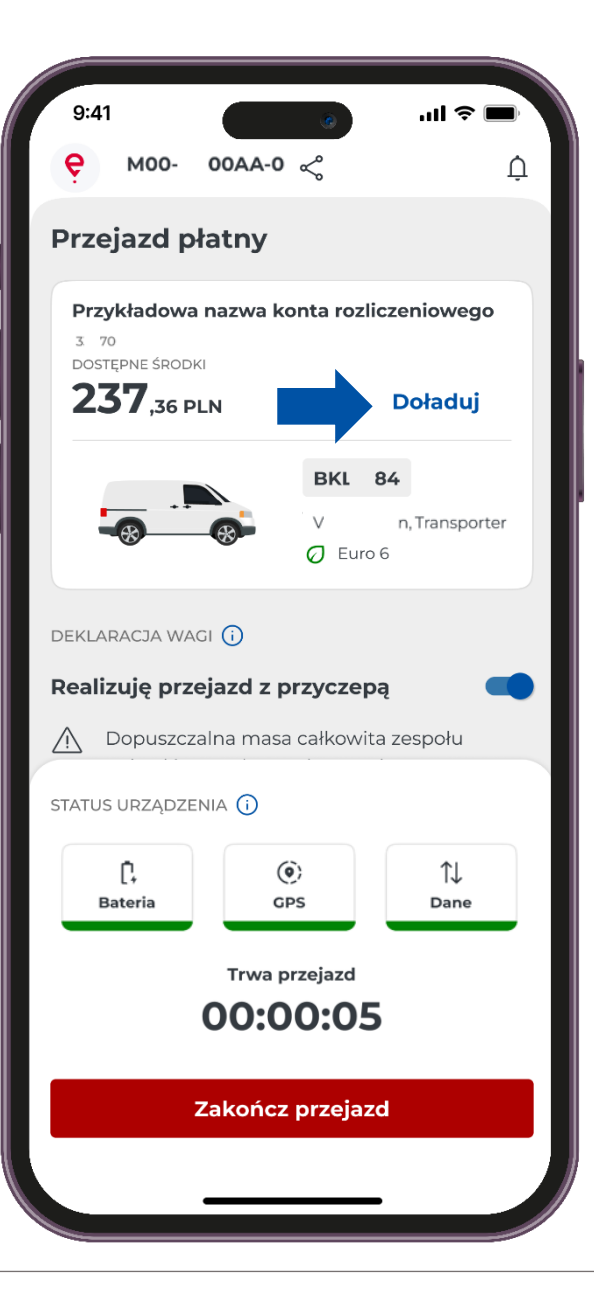

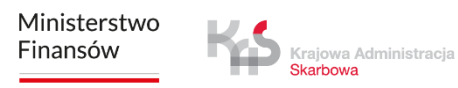

#### Deklaracja wagi

Aplikacja mobilna e-TOLL PL umożliwia włączenie opcji realizacji jazdy z przyczepą dla pojazdów o określonej klasie wagowej. Włączenie opcji możliwe jest zarówno przed rozpoczęciem przejazdu jak i w jego trakcie.

W celu deklaracji przekroczenia klasy wagowej, przesuń suwak **"Realizuję przejazd z** przyczepą".

| 9:41                              |                                             | ۲                            | .ul <                   |       |
|-----------------------------------|---------------------------------------------|------------------------------|-------------------------|-------|
| <b>е</b> моо-                     | 00AA-0                                      | Ś                            |                         | Ļ     |
| Przejazd p                        | ołatny                                      |                              |                         |       |
| Przykładowa<br>3. 70              | a nazwa ko                                  | onta rozl                    | iczeniowe               | go    |
| DOSTĘPNE ŚROD<br><b>237</b> ,36 P | DKI<br>PLN                                  |                              | Doładu                  | ıj    |
|                                   |                                             | BKL                          | 84                      |       |
|                                   |                                             | V<br>Ø Euro                  | n, Transp<br>o 6        | orter |
| Realizuję prz                     | <b>zejazd z p</b><br>zalna masa             | rzyczep                      | <b>)ą</b><br>ta zespołu |       |
|                                   |                                             |                              |                         |       |
| STATUS URZĄDZ                     |                                             |                              | ↑↓                      |       |
| TATUS URZĄDZI<br>[<br>Bateria     | ENIA ()<br>GF<br>Trwa p                     | )<br>os<br>rzejazd           | †↓<br>Dan               | e     |
| Ē,<br>Bateria                     | ENIA ()<br>GF<br>Trwa p<br>OO:O             | rzejazd                      | î↓<br>Dan               | 9     |
| Î,<br>Bateria                     | ENIA ()<br>(cr<br>Trwa p<br>00:0<br>Zakończ | )<br>rzejazd<br><b>O:O</b> S | t Dan                   | e     |
| Î,<br>Bateria                     | ENIA ()<br>GF<br>Trwa pi<br>OO:O<br>Zakończ | rzejazd<br>O:OS              | t↓<br>Dan               | e     |

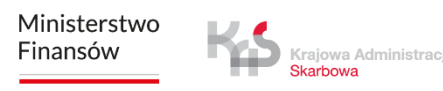

#### Мара

Jeśli w trakcie przejazdu chcesz zweryfikować informacje na jego temat, wystarczy, że naciśniesz przycisk **"Mapa".** Na ekranie pojawi się ekran z mapą, na której zaznaczone będą odpowiednie lokalizacje, dostosowane do typu realizowanego przejazdu.

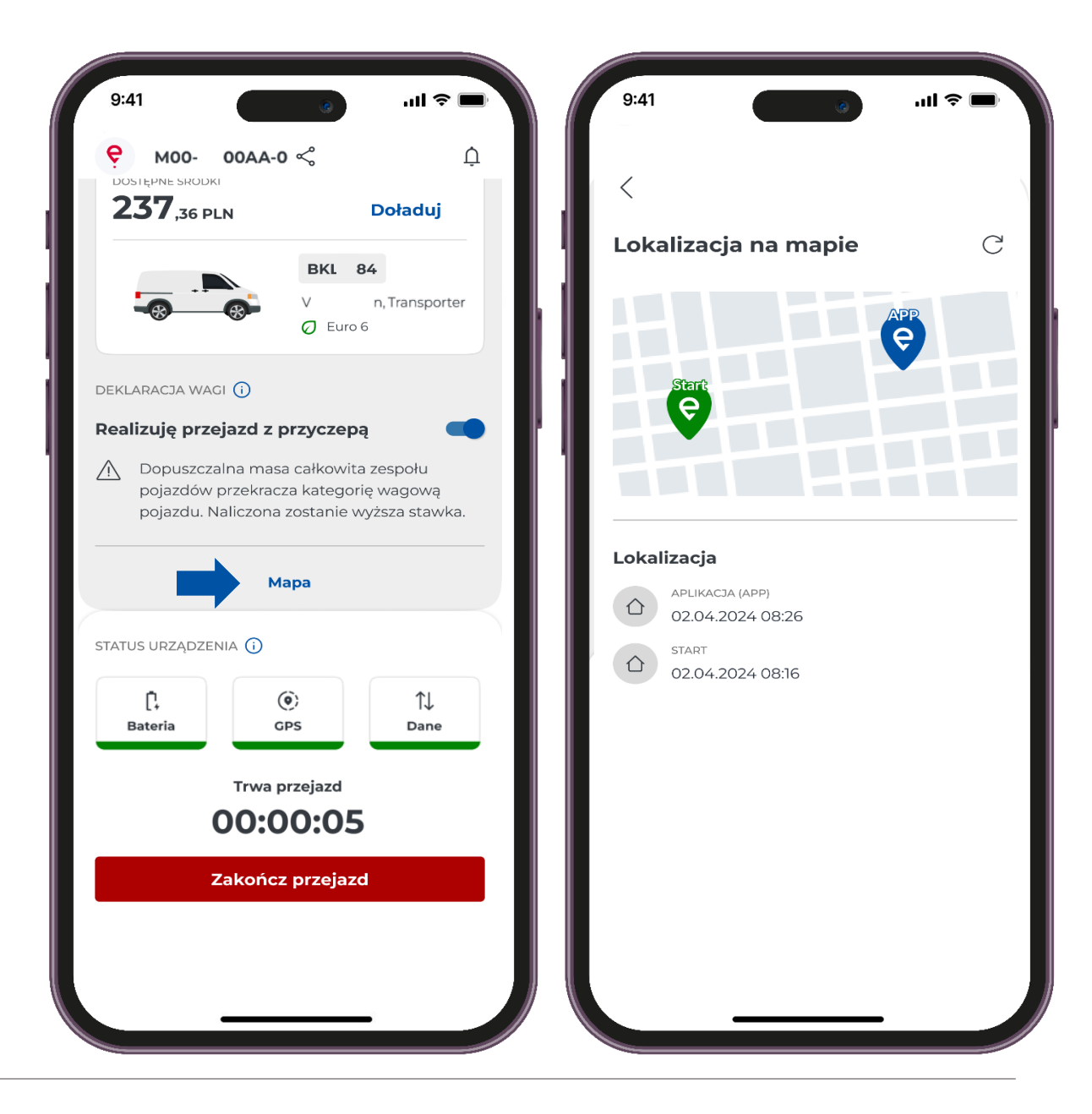

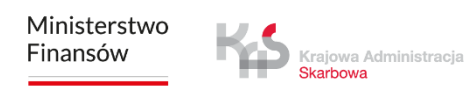

#### Status Systemu

Aplikacja regularnie informuje użytkownika o poziomie naładowania baterii, poziomie sygnału lokalizacyjnego GPS oraz o przesyłaniu danych przejazdu.

Jeśli w trakcie przejazdu ikona zmieni kolor na czerwony oznacza, że poziom naładowania spadł poniżej 20% i konieczne jest niezwłoczne zatrzymanie pojazdu, aby bezpiecznie podłączyć urządzenie do ładowarki.

Jeśli w trakcie przejazdu ikona \_\_\_\_\_ zmieni kolor na czerwony oznacza, brak aktualizacji położenia powyżej 15 minut dla przejazdów płatnych (powyżej 60 minut dla SENT)

Jeśli w trakcie przejazdu ikona zmieni kolor na czerwony oznacza, brak łączności z serwerem i przesyłania danych powyżej 15 minut dla przejazdów płatnych (powyżej 60 minut dla SENT).

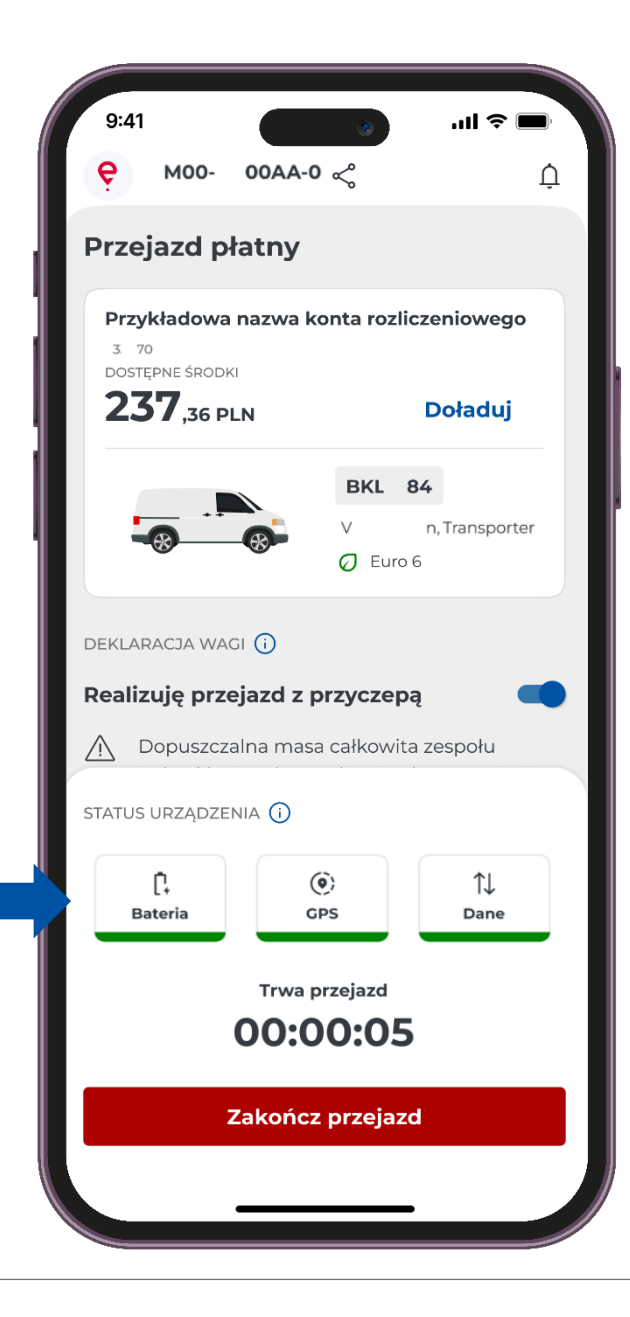

### ккок 6 Zakończenie przejazdu

Aby zakończyć przejazd, naciśnij przycisk "Zakończ przejazd".

- Następnie wyświetli się komunikat informując
- o zakończeniu przesyłania danych.
- Aby potwierdzić swój wybór, naciśnij przycisk "Zakończ przejazd".

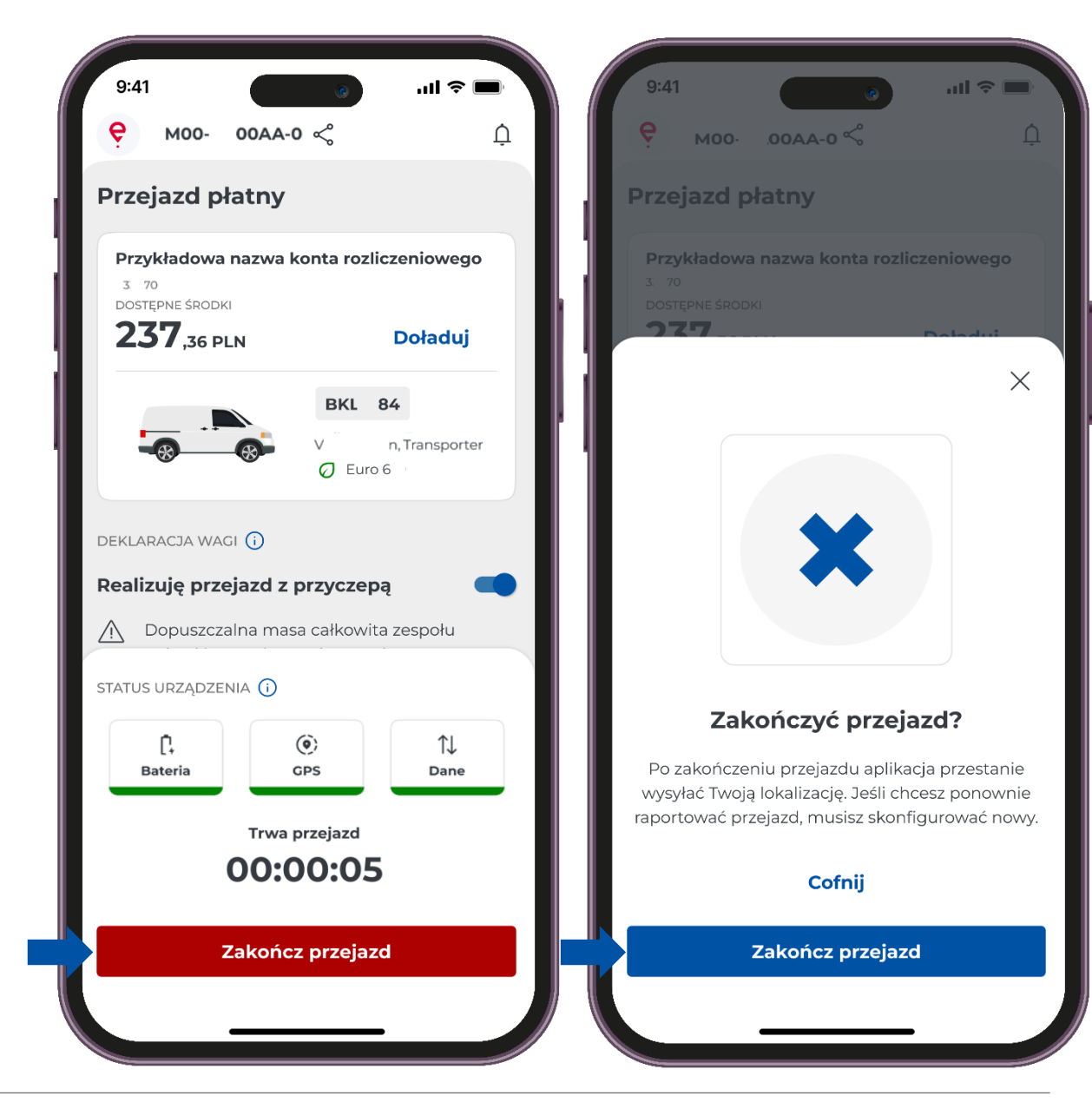

### ккок 7 Podsumowanie przejazdu

W nowym oknie pojawi się podsumowanie przejazdu. Na ekranie zobaczysz szczegółowe informacje dotyczące poszczególnych danych:

- Typ przejazdu
- Data
- Czas trwania
- Przesyłanie danych
- Szczegóły przejazdu
- Dane o pojeździe
- Szczegóły konta rozliczeniowego

Naciśnięcie przycisku "Zamknij" przeniesie Cię do ekranu głównego aplikacji.

| 9:41<br><              | 6                                                            | .ul 🗢 🗖 |
|------------------------|--------------------------------------------------------------|---------|
| <b>Prze</b>            | jazd płatny                                                  |         |
| czas tr<br><b>1:45</b> | WANIA PRZEJAZDU                                              |         |
| PRZESYŁ<br>Zakoń       | LANIE DANYCH<br>CZONO                                        |         |
| Szcze                  | egóły przejazdu                                              |         |
|                        | zakończenie przejazdu<br>03.03.2025, 14:27                   |         |
| (i)                    | zmiana klasy wagowej<br>Klasa wagowa 11<br>03.03.2025, 14:10 |         |
| Û                      | stan baterii<br>W normie<br>03.03.2025, 13:31                |         |
| Û                      | stan gps<br>Słaba jakość danych<br>03.03.2025, 13:10         |         |
| Û                      | stan baterii<br>W normie<br>03.03.2025, 13:03                |         |
| Û                      | stan baterii<br>Niski<br>03.03.2025, 12:50                   |         |
|                        | stan połączenia<br>W normie                                  |         |

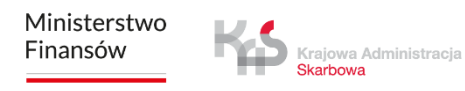

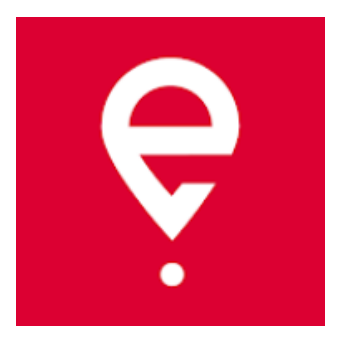

## Więcej o aplikacji mobilnej e-TOLL PL na www.etoll.gov.pl

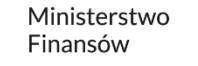

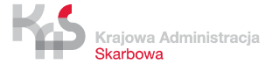